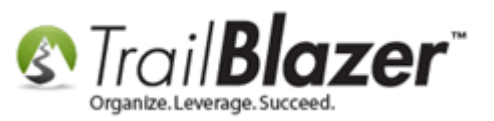

Author: Kristenson, Joel Last Updated: 2016-12-15

### **Overview**

This article will show you how to tag a contact (donor/voter) record with a **Not** attribute, and how to find records that have the Not attribute assigned to them.

This mechanism comes with every **Trail Blazer** database and provides a way to **"hide"** contacts from your regular search results and reports. Some examples of this include:

- The person has passed away
- They no longer want to be contacted
- They haven't provided a donation in a long time but you still want to retain their data
- The record contains sensitive information that you may not want the average database users to view in their normal search queries, this is **not** as secure as <u>filtering the records</u> from their search queries

#### <u>Outline</u>

#1 Assigning a Not Attribute to a Record (Deceased, Do Not Contact, Etc.)

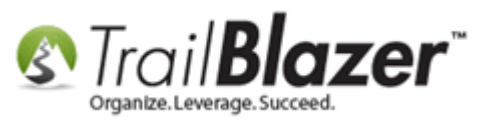

#2 Searching for Records that \*Have the Not\* Attribute#3 Related Resources

## <u>#1 – Assigning a Record with a Not Attribute (Deceased, Do Not Contact, Etc.)</u>

Navigate to the Contacts (Voters/Donors) list.

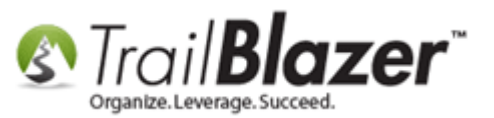

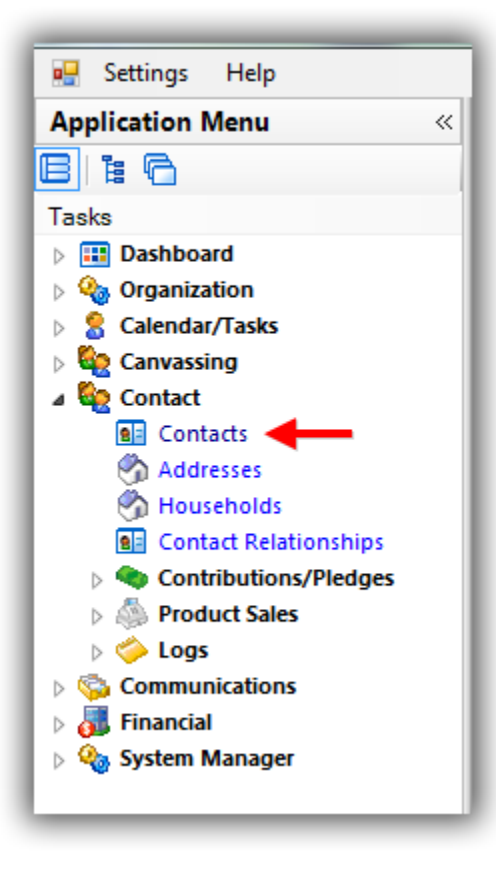

Run a search query for the contact you want assign with a NOT attribute.

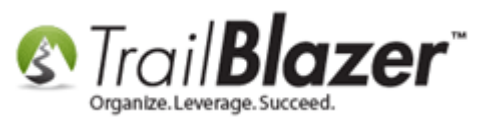

## 1. Build and run your search query for the contact you want to 'hide' with a NOT attribute.

| 🤝 Search 🔈 Reset   🕂 New 🔚 📾 🗁   릚 🌁 🤔 🗐   File 🕶 Edit 🚽 🍘 🎥 Include Other   Contacts                       |                                                                                                    |               |                     |               |            |       |            |                |  |  |  |  |
|----------------------------------------------------------------------------------------------------|----------------------------------------------------------------------------------------------------|---------------|---------------------|---------------|------------|-------|------------|----------------|--|--|--|--|
|                                                                                                    |                                                                                                    |               |                     |               |            |       |            |                |  |  |  |  |
| Pavontes / General Address Household Attribute Canvass Relation Contribute Pledge Event Sales Log Admin SQL |                                                                                                    |               |                     |               |            |       |            |                |  |  |  |  |
| Name Phone E-Mail Email Links Profile Work Demographics User, Text User, Dates User, Decimal Other          |                                                                                                    |               |                     |               |            |       |            |                |  |  |  |  |
| Indivi     Corp     Foun                                                                                    | <ul> <li>Individual</li> <li>Last Name:</li> <li>Corporation</li> <li>First/Org Name:</li> <li>First/Org Name:</li> <li>Middle Name:</li> <li>Nickname:</li> <li>Prior Last Name:</li> </ul> |               |                     |               |            |       |            |                |  |  |  |  |
| Edit Edit                                                                                                   | 🖶 Format 👻 🚍 W                                                                                                    | Vrap 🛛 🏝 Expo | rt   Print 🕅 Detail | I 🗔 Summary 🕕 | 🥅 Pivot    |       |            |                |  |  |  |  |
| ID                                                                                                    | Last Name 🔺                                                                                                    | First Name    | Street              | Street 2      | City       | State | Zip Code   | Home<br>Phone  |  |  |  |  |
| ▶ 🛛 <u>10319</u>                                                                                            | <u>La Tragna</u>                                                                                                    | Salvador      | 235 Rose Ave N      |               | Park Ridge | IL    | 60068-2957 | (847) 823-0787 |  |  |  |  |
| 1                                                                                                    |                                                                                                    |               |                     |               |            |       |            |                |  |  |  |  |
| _                                                                                                    |                                                                                                    |               |                     |               |            |       |            |                |  |  |  |  |

# 2. Click on the contact's name to open their record card. KNOWLEDGE BASE <u>www.trailblz.com/kb</u>

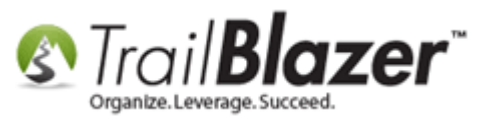

Navigate to the **Attributes** tab and expand the **Not** folder.

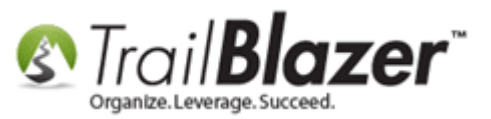

| File 👻 Edit 👻   🧭   🖉 📚   🥎 🞎   Salvador La Tragna [103                                                                                                    | 19]                               |      |                                                                                                    |              |  |  |  |
|----------------------------------------------------------------------------------------------------|-----------------------------------|------|----------------------------------------------------------------------------------------------------|--------------|--|--|--|
| Title: <ul> <li>First Name</li> <li>Salvador</li> <li>Middle Name</li> <li>Last Name/Suffix</li> <li>La Tragna</li> <li>Prior Last Name</li> <li>Nickname</li> <li>Contact Type:</li> <li>Individual</li> </ul> | No Photo<br>Email<br>No Email Add | ress | Home Address<br>235 Rose Ave N<br>Park Ridge, IL 60068-2957<br>847-823-0787<br>Work Address<br>No Address |              |  |  |  |
| General Household Galler, Attribute Poll Relation Contribute Ple                                                                                                    | dge Event                         | Logs | Sales Adr                                                                                                 | nin          |  |  |  |
| Attribute                                                                                                    | Yes                               | Date |                                                                                                    | Note / Value |  |  |  |
| Attributes                                                                                                    | 1                                 |      |                                                                                                    |              |  |  |  |
| Address Management                                                                                                    |                                   |      |                                                                                                    |              |  |  |  |
| 🖶 🧰 Board Member Status                                                                                                    |                                   |      |                                                                                                    |              |  |  |  |
| 🕀 🛅 Contact Type                                                                                                    |                                   |      |                                                                                                    |              |  |  |  |
| 🗄 🛅 Custom Form Check Boxes and Radio Buttons (Get/Post                                                                                                    | JS)                               |      |                                                                                                    |              |  |  |  |
| 🕀 💼 Database Cleanup                                                                                                    |                                   |      |                                                                                                    |              |  |  |  |
| 🕀 💼 Donor Assigned Solicitor (Board Member)                                                                                                    |                                   |      |                                                                                                    |              |  |  |  |
| 🕀 💼 Donor Rating 1-10                                                                                                    |                                   |      |                                                                                                    |              |  |  |  |
| 🕀 💼 Event Attribute Folder #1                                                                                                    |                                   |      |                                                                                                    |              |  |  |  |
| Hidden Attribute for Custom Get Post JS Form                                                                                                    |                                   |      |                                                                                                    |              |  |  |  |
| Hiking Skill Level                                                                                                    |                                   |      |                                                                                                    |              |  |  |  |
| 🕀 💼 Junk Folders - Unable to Delete (Reuse)                                                                                                    |                                   |      |                                                                                                    |              |  |  |  |
| 🕀 💼 Mailings                                                                                                    |                                   |      |                                                                                                    |              |  |  |  |
| 🕀 💼 Membership Level                                                                                                    |                                   |      |                                                                                                    |              |  |  |  |
| 🕨 🕒 📮 🗁 Not (Hide/Archive Record) (System Default)                                                                                                    |                                   |      |                                                                                                    |              |  |  |  |
| Deceased                                                                                                    |                                   |      |                                                                                                    |              |  |  |  |
| Do Not Contact                                                                                                    |                                   |      |                                                                                                    |              |  |  |  |
| Please select your email preferences                                                                                                    |                                   |      |                                                                                                    |              |  |  |  |
| Preferred Contact Method                                                                                                    |                                   |      |                                                                                                    |              |  |  |  |
| Select A SINGLE Rider to Donate Towards (Peer-to-Peer)                                                                                                    |                                   |      |                                                                                                    |              |  |  |  |
| Source of Record (System Default)                                                                                                    | 1                                 |      |                                                                                                    |              |  |  |  |
| Testing Attributes (DELETE LATER)                                                                                                    |                                   |      |                                                                                                    |              |  |  |  |
| 🗈 🕀 Volunteer Roles                                                                                                    |                                   |      |                                                                                                    |              |  |  |  |

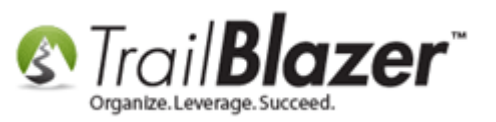

**Check the box** for the **Not attribute item** you wish to assign. If you don't see an option that's relevant you'll need to <u>add a new attribute</u> item under the Not folder. *In my example I marked the person as deceased and recorded a brief note.* 

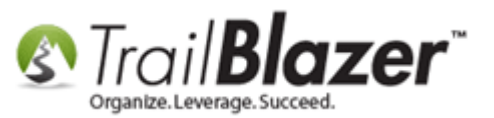

| File - E                                                                                     | idit -   🗙   🖲             | 0   🗟 😓   🤄                           | 🏠 울   Sa            | alvador l | a Tragna [1   | 0319]                                                                                       |       |          |       |                                                                                                    |   |  |  |  |  |
|----------------------------------------------------------------------------------------------|----------------------------|---------------------------------------|---------------------|-----------|---------------|---------------------------------------------------------------------------------------------|-------|----------|-------|----------------------------------------------------------------------------------------------------|---|--|--|--|--|
| Title:  First Name Salvador Middle Name Last Name/Suffix La Tragna  Prior Last Name Nickname |                            | No Photo<br>Email<br>No Email Address |                     |           |               | Home Address<br>235 Rose Ave N<br>Park Ridge, IL 60068-2957<br>847-823-0787<br>Work Address |       |          |       |                                                                                                    |   |  |  |  |  |
| Contac                                                                                       | Contact Type: Individual - |                                       |                     |           |               |                                                                                             |       |          |       |                                                                                                    |   |  |  |  |  |
| General                                                                                      | Household (                | Gallery Attribute                     | Poll F              | Relation  | Contribute    | Pledge                                                                                      | Event | Logs     | Sales | Admin                                                                                                    |   |  |  |  |  |
| At                                                                                           | tribute                    |                                       |                     |           |               | Y                                                                                           | es    | Date     | 1     | Note / Value                                                                                              |   |  |  |  |  |
|                                                                                              | Attribute                  | s                                     |                     |           |               |                                                                                             | 1     |          |       | 3                                                                                                    |   |  |  |  |  |
|                                                                                              | 🗄 🗀 Addr                   | ess Management                        | t                   |           |               |                                                                                             |       |          |       |                                                                                                    | 2 |  |  |  |  |
|                                                                                              | 🗄 📄 Boar                   | d Member Status                       | ;                   |           |               |                                                                                             |       |          |       |                                                                                                    |   |  |  |  |  |
|                                                                                              | 🕀 🗀 Cont                   | act Type                              |                     |           |               |                                                                                             |       |          |       |                                                                                                    |   |  |  |  |  |
|                                                                                              | 🗄 📄 Custo                  | om Form Check B                       | Boxes and R         | Radio Bu  | ttons (Get/Po | os                                                                                          |       |          |       |                                                                                                    |   |  |  |  |  |
|                                                                                              | 🕀 📄 Datal                  | base Cleanup                          |                     |           |               |                                                                                             |       |          | _     |                                                                                                    |   |  |  |  |  |
|                                                                                              | 🕀 📄 Dono                   | or Assigned Solic                     | itor (Board         | i Member  | r)            |                                                                                             |       | Ch       | eck   | the box for the 'Not' attribute you need                                                                  |   |  |  |  |  |
|                                                                                              | 🕀 📄 Dono                   | or Rating 1-10                        |                     |           |               |                                                                                             |       | to       | 200   | ian If the item doesn't exist you'll need to                                                              |   |  |  |  |  |
|                                                                                              | 🗄 🧰 Event                  | Attribute Folde                       | r #1                |           |               |                                                                                             |       | .0       | ass   | igh. If the item doesn't exist you'n need to                                                              |   |  |  |  |  |
|                                                                                              | 🕀 📄 Hidd                   | en Attribute for (                    | Custom Get          | t Post JS | Form          |                                                                                             |       | ad       | d it  | as a new option.                                                                                          |   |  |  |  |  |
|                                                                                              | 🕀 📋 Hikin                  | g Skill Level                         |                     |           |               |                                                                                             |       |          | _     |                                                                                                    |   |  |  |  |  |
|                                                                                              | 🕀 📋 Junk                   | Folders - Unable                      | e to Delete         | (Reuse)   |               |                                                                                             |       |          |       |                                                                                                    |   |  |  |  |  |
|                                                                                              | 🕀 📋 Maili                  | ngs                                   |                     |           |               |                                                                                             |       |          |       |                                                                                                    |   |  |  |  |  |
|                                                                                              | 🖶 📋 Mem                    | bership Level                         |                     |           |               |                                                                                             |       |          |       |                                                                                                    |   |  |  |  |  |
|                                                                                              | 🗆 👝 Not (                  | Hide/Archive Re                       | cord) (Syst         | tem Defa  | ult)          |                                                                                             |       | 10/14/00 |       |                                                                                                    |   |  |  |  |  |
|                                                                                              |                            | eceased                               |                     |           |               |                                                                                             |       | 12/14/20 | 16 G  | Sints will be assigned in memory of this person. Died on 8/6/15 - Was eaten by a whale on a fishing trip. |   |  |  |  |  |
|                                                                                              |                            | o Not Contact                         | nil proform         |           |               |                                                                                             |       |          |       |                                                                                                    |   |  |  |  |  |
|                                                                                              | Pleas                      | red Contact Mai                       | an preferen<br>thod | ices      |               |                                                                                             |       |          |       |                                                                                                    |   |  |  |  |  |
|                                                                                              |                            | LA SINGLE Rider                       | to Donate           | Towards   | (Peer to Pee  | ar)                                                                                         |       |          |       |                                                                                                    |   |  |  |  |  |
|                                                                                              |                            | e of Record (Sur                      | stem Defau          | ilt)      | in cer-to-ree | .1)                                                                                         |       |          |       |                                                                                                    |   |  |  |  |  |
| Testing Attributes (DELETE LATER)                                                            |                            |                                       |                     |           |               |                                                                                             |       |          |       |                                                                                                    |   |  |  |  |  |
|                                                                                              | E O Volu                   | nteer Roles                           |                     | ч         |               |                                                                                             |       |          |       |                                                                                                    |   |  |  |  |  |
| Logon =                                                                                      | Joel Kristen               | son                                   |                     |           |               |                                                                                             |       |          | _     | Email I Save I Save and Close O Cance                                                                     |   |  |  |  |  |

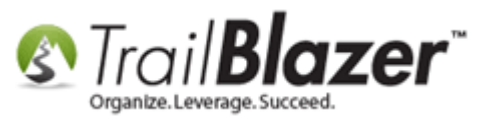

Click [Save and Close] to finish.

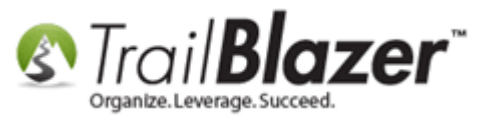

| File - Edit - 🗙 🛛                                       | ) 🖻 📚 🦿                                                                             | 🕽 👫   Salvado          | or La Tragna [10  | 319]  |                  |          |                                                                             |           |                                                                                                |  |  |  |  |
|---------------------------------------------------------|-------------------------------------------------------------------------------------|------------------------|-------------------|-------|------------------|----------|-----------------------------------------------------------------------------|-----------|------------------------------------------------------------------------------------------------|--|--|--|--|
| Title:<br>First Name<br>Middle Name<br>Last Name/Suffix | Title:  First Name Salvador Middle Name Last Name/Suffix La Tragna  Prior Last Name |                        | No Photo<br>Email |       |                  |          | Home Address<br>235 Rose Ave N<br>Park Ridge, IL 60068-2957<br>847-823-0787 |           |                                                                                                |  |  |  |  |
| Prior Last Name Nickname                                |                                                                                     |                        |                   | No Er | No Email Address |          |                                                                             |           |                                                                                                |  |  |  |  |
| Contact Type:                                           | Contact Type: Individual                                                            |                        |                   |       | No Address       |          |                                                                             |           |                                                                                                |  |  |  |  |
|                                                         |                                                                                     |                        |                   |       |                  |          | 1                                                                           |           | 7                                                                                              |  |  |  |  |
| General Household (                                     | allery Attribute                                                                    | Poll Relation          | n Contribute P    | ledge | Event            | Logs     | Sales                                                                       | Admin     |                                                                                                |  |  |  |  |
| Attribute                                               |                                                                                     |                        |                   | Ye    | S                | Date     | N                                                                           | Note / Va | alue                                                                                           |  |  |  |  |
| 🖃 🧰 Attribute                                           | ;                                                                                   |                        |                   |       | 1                |          |                                                                             |           | »                                                                                              |  |  |  |  |
| 🕀 📄 Addr                                                | ss Management                                                                       |                        |                   |       |                  |          |                                                                             |           |                                                                                                |  |  |  |  |
| 🗄 🔂 Boar                                                | Member Status                                                                       |                        |                   |       |                  |          |                                                                             |           | *                                                                                              |  |  |  |  |
| 🗈 🔂 Cont                                                | ct Type                                                                             |                        |                   |       |                  |          |                                                                             |           |                                                                                                |  |  |  |  |
| E Custo                                                 | m Form Check B                                                                      | oxes and Radio         | Buttons (Get/Pos  | 5     |                  |          |                                                                             |           |                                                                                                |  |  |  |  |
| 🕀 🔂 Data                                                | ase Cleanup                                                                         |                        |                   |       |                  |          |                                                                             |           |                                                                                                |  |  |  |  |
| 🗄 📄 Done                                                | r Assigned Solici                                                                   | tor (Board Memi        | ber)              |       |                  |          |                                                                             |           |                                                                                                |  |  |  |  |
| Dono                                                    | r Rating 1-10                                                                       |                        |                   |       |                  |          |                                                                             |           |                                                                                                |  |  |  |  |
| Event                                                   | Attribute Folder                                                                    | #1                     |                   |       |                  |          |                                                                             |           |                                                                                                |  |  |  |  |
| Hidd                                                    | n Attribute for C                                                                   | Custom Get Post        | JS Form           |       |                  |          |                                                                             |           |                                                                                                |  |  |  |  |
| Hikin                                                   | g Skill Level                                                                       |                        | -                 |       |                  |          |                                                                             |           |                                                                                                |  |  |  |  |
| Junk                                                    | olders - Unable                                                                     | to Delete (Reuse       | 2)                |       |                  |          |                                                                             |           |                                                                                                |  |  |  |  |
| 💷 🕀 Maili                                               | igs                                                                                 |                        |                   |       |                  |          |                                                                             |           |                                                                                                |  |  |  |  |
| H Mem                                                   | ership Level                                                                        |                        |                   |       |                  |          |                                                                             |           |                                                                                                |  |  |  |  |
| Not (                                                   | lide/Archive Rec                                                                    | cord) (System De       | efault)           |       |                  |          |                                                                             |           |                                                                                                |  |  |  |  |
|                                                         | eceased                                                                             |                        |                   |       |                  | 12/14/20 | 16 G                                                                        | itts will | be assigned in memory of this person. Died on 8/6/15 - was eaten by a whale on a fishing trip. |  |  |  |  |
|                                                         |                                                                                     | il proforon co-        |                   |       |                  |          |                                                                             |           |                                                                                                |  |  |  |  |
| Pleas                                                   | e select your ema                                                                   | in preferences         |                   |       |                  |          |                                                                             |           |                                                                                                |  |  |  |  |
| Prete                                                   |                                                                                     | nod<br>to Donato Touro | rdr (Deer to Deer | 1     |                  |          |                                                                             |           |                                                                                                |  |  |  |  |
| Selec                                                   | a of Perord /Sur                                                                    | to Donate Towar        | ius (Peer-to-Peer | )     |                  |          |                                                                             |           |                                                                                                |  |  |  |  |
| Sour                                                    | a Attributar (DE                                                                    |                        |                   |       |                  |          |                                                                             |           |                                                                                                |  |  |  |  |
|                                                         | g Attributes (DEI                                                                   | LETE LATERJ            |                   |       |                  |          |                                                                             |           |                                                                                                |  |  |  |  |
|                                                         | teer Koles                                                                          |                        |                   |       |                  |          |                                                                             | _         |                                                                                                |  |  |  |  |
| Logon = <u>Joel Kristen</u>                             | on                                                                                  |                        |                   |       |                  |          |                                                                             |           | Email 🔚 Save 🕼 Save and Close 3 Cancel                                                         |  |  |  |  |
|                                                         |                                                                                     |                        |                   | -     |                  |          |                                                                             |           |                                                                                                |  |  |  |  |

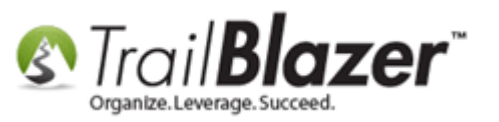

If you **search** for the contact again they won't display as they are now hidden/archived with a Not attribute. *My example is below where I searched* for the person by their last name.

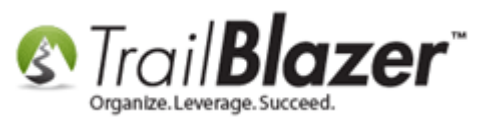

## If you search for the contact again (by something like their name) they will not display in the search results as they are now 'hidden' with the Not attribute.

| Search Reset                              | Search       Reset       Image: New       Image: New |  |  |  |  |  |  |  |  |  |  |  |
|-------------------------------------------|----------------------------------------------------------------------------------------------------|--|--|--|--|--|--|--|--|--|--|--|
| Individual     Corporation     Foundation | <ul> <li>Individual</li> <li>Last Name:</li> <li>Corporation</li> <li>Foundation</li> <li>Middle Name:</li> <li>Nickname:</li> <li>Prior Last Name:</li> </ul>                                                                                                    |  |  |  |  |  |  |  |  |  |  |  |
| Contacts [ 0 records found<br>ID La       | Edit Edit Format - SWrap Export Print Export Print Detail Summary Export Format - Street 2 City State Zip Code Phone                                                                                                    |  |  |  |  |  |  |  |  |  |  |  |
| 0                                         |                                                                                                    |  |  |  |  |  |  |  |  |  |  |  |

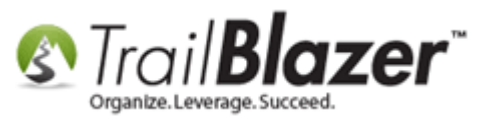

The next section walks through the steps to **find** contacts who are **'hidden'** with a Not attribute.

## <u>#2 – Searching for Records that \*Have the NOT\* Attribute</u>

Navigate to the Contacts (Voters/Donors) list.

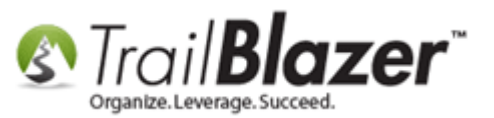

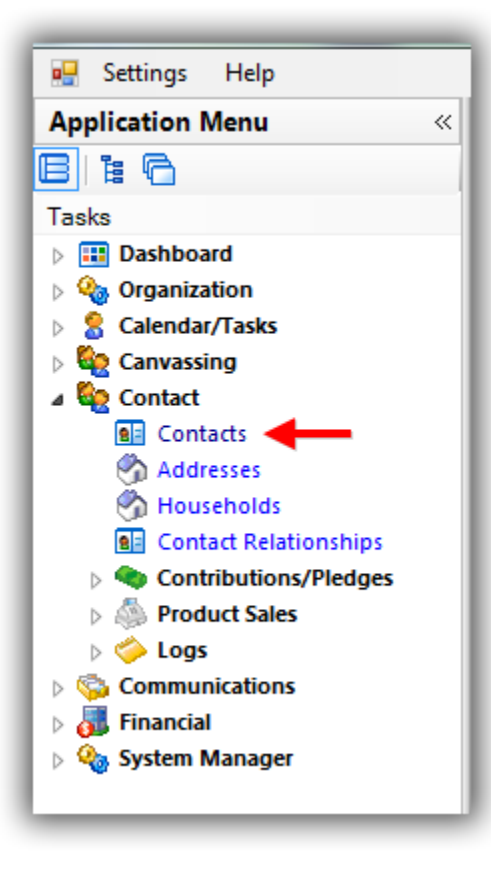

Click on the **Attributes** tab and the **Exclude** sub-tab.

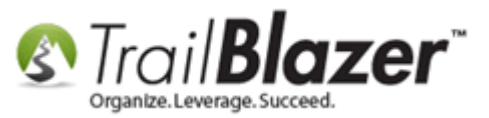

| Search       | Include       Exclude                                      |                                                           |     |              |               |      |          |  |  |  |  |  |  |
|--------------|------------------------------------------------------------|-----------------------------------------------------------|-----|--------------|---------------|------|----------|--|--|--|--|--|--|
|              | In precisely                                               | Attribute                                                 | Yes | Date From    | Date To       | Note | <b>^</b> |  |  |  |  |  |  |
| 🐃            | In at least                                                | 🗏 🖨 Attributes                                            | 1   |              |               |      | E 🛴      |  |  |  |  |  |  |
|              | In all                                                     | 🗄 🛅 Address Management                                    |     |              |               |      |          |  |  |  |  |  |  |
|              | 1 🔺 to 0 🖄                                                 | 🗄 🛅 Board Member Status                                   |     |              |               |      |          |  |  |  |  |  |  |
|              | of 2 selected                                              | 🗄 🛅 Contact Type                                          |     |              |               |      |          |  |  |  |  |  |  |
|              | 012 30100100                                               | E Custom Form Check Boxes and Radio Buttons (Get/Post JS) |     |              |               |      | -        |  |  |  |  |  |  |
| Edit         | Edit Bort Format - SWrap Print Detail Summary Detail Pivot |                                                           |     |              |               |      |          |  |  |  |  |  |  |
| Contacts [ ( | Contacts [ 0 records found ]                               |                                                           |     |              |               |      |          |  |  |  |  |  |  |
|              | ID Last Name                                               | First Name Street Street 2 City                           | St  | ate Zip Code | Home<br>Phone |      |          |  |  |  |  |  |  |
| 0            |                                                            |                                                           |     |              |               |      |          |  |  |  |  |  |  |

Expand the Advanced Functions Tool Strip by clicking on the blue button to the lower-left of the Exclude sub-tab. Once it's expanded, disconnect it by 'unplugging' the tab.

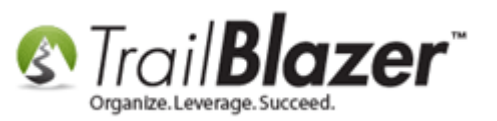

| 1. Expand 🛛 👘 |                                                                                                   |       |           |               |
|---------------|---------------------------------------------------------------------------------------------------|-------|-----------|---------------|
| he Advanced   | 🖘 Search 🌭 Reset   🕂 New   🚍 🛅 😁   🔒 🜁 🎒 🧊   File ▾ Edit ▾   🛞   🎥 Include Other   Cor            | tacts |           |               |
| unctions tool | Eavorites General Address Household J Attribute Canvass Relation Contribute Pledge Event Sales 1/ | a Ada | nin SQI   |               |
| trip. 🥄       | Include <i>F</i> Exclude                                                                          |       | Juli      |               |
|               | 🗕 💽 🛐 💷 🔄 🛸 🗙 📾 🖙 🔚 🔎 🞯 I SQL                                                                     |       |           |               |
|               | In precisely     Attribute                                                                        | es D  | Date From | Date To       |
|               | In range In range In range In range In range In range In range In range In range In range         |       |           |               |
|               | 1 to 0 to Board Member Status                                                                     |       |           |               |
| . Disconnect  | of 2 selected                                                                                     |       |           |               |
| his tab.      |                                                                                                   |       |           |               |
|               |                                                                                                   |       |           |               |
| y default     | 📑 Edit   🌐 Sort 🖽 Format 🗸 🚍 Wrap   🏝 Export 🔈 Print   🧰 Detail 🗃 Summary 👖 🚍   🕅 Pivot           |       |           |               |
| nis is always | Contacts [ 0 records found ]                                                                      |       |           |               |
| lugged in     | ☑ ID Last Name ▲ First Name Street Street 2 City                                                  | State | Zip Code  | Home<br>Phone |
| hich hides    | 0                                                                                                 |       |           |               |
| nvone who     |                                                                                                   |       |           |               |
| tagged with   |                                                                                                   |       |           |               |
| Not attribute |                                                                                                   |       |           |               |

Once the Exclude tab is unplugged, navigate to the **Include** sub-tab, expand the **Not** folder, check the boxes you want to search by and click **[Search]**. *My example is below where I searched for all records tagged with the Do Not Contact and Deceased attributes.* 

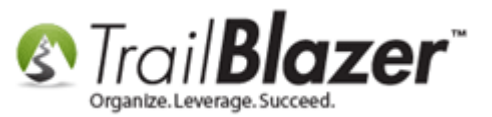

|     | Search s Reset 👍 New 🚍 📾 🗁 🔚 🏕 👸 🧊 File - Edit - 🛞 🎥 Include Other Contacts                                                                                                    |              |                  |       |                    |                          |              |                |       |            |                |  |  |
|-----|----------------------------------------------------------------------------------------------------|--------------|------------------|-------|--------------------|--------------------------|--------------|----------------|-------|------------|----------------|--|--|
| Fav | vorites                                                                                                    | General      | Address House    | ehold | Attribute C        | anvass Relation Contribu | te Pledge Ev | vent Sales Log | Adm   | in SQL     |                |  |  |
|     | In precisely     Attribute     Yes     Date From     Date To       In range     In range     Membership Level     Image     Image                                                                                                    |              |                  |       |                    |                          |              |                |       |            |                |  |  |
|     | Image       Image       Image <td< th=""></td<> |              |                  |       |                    |                          |              |                |       |            |                |  |  |
|     |                                                                                                    |              |                  |       |                    |                          |              |                |       | -          |                |  |  |
| Con | Edit<br>tacts [                                                                                                    | 7 records f  | Format - 📄       | 2 Mi  | rap 🛛 📲 🖁 Export 👌 | 🝃 Print 🛛 🥅 Detail 💽 S   | ummary 🛄     | - Pivot        |       |            |                |  |  |
|     | <b>V</b>                                                                                                    | ID           | Last Name        | -     | First Name         | Street                   | Street 2     | City           | State | Zip Code   | Home<br>Phone  |  |  |
| ►   |                                                                                                    | <u>9223</u>  | Abdalla          |       | Suzanne            | PO Box 7727              |              | Ann Arbor      | MI    | 48107      |                |  |  |
|     | V                                                                                                    | <u>18</u>    | Abraham          |       | Timothy            | 451 Michigan Ave         |              | Villard        | ст    | 06500      | (320) 544-7233 |  |  |
|     | V                                                                                                    | 1            | Admin            |       | Admin              | 5115 Excelsior Blvd      | Suite 103    | Minneapolis    | MN    | 55416      |                |  |  |
|     |                                                                                                    | <u>85</u>    | Ali              |       | <u>Nasim</u>       | 7633 Everest Ln N        |              | Maple Grove    | MN    | 55311      | (763) 420-9810 |  |  |
| 1   | V                                                                                                    | 242          | Apelt            |       | Carol              | 2756 Flag Ave N          |              | New Hope       | MN    | 55427      | (763) 544-7635 |  |  |
|     | <b>V</b>                                                                                                    | <u>14847</u> | Bauchy           |       | <u>Stan</u>        |                          |              |                |       |            |                |  |  |
|     | <b>V</b>                                                                                                    | <u>10319</u> | <u>La Tragna</u> |       | Salvador           | 235 Rose Ave N           |              | Park Ridge     | IL    | 60068-2957 | (847) 823-0787 |  |  |
| Σ   | 7                                                                                                    |              |                  |       |                    |                          |              |                |       |            |                |  |  |
| -   |                                                                                                    |              | 1                |       |                    | KNOWLEDGE BASE           | www.trailbl  | z.com/kb       |       |            | 17             |  |  |

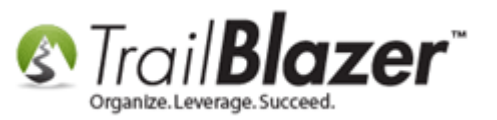

If you open one of the contact records in your list you can verify which Not attribute(s) they have.

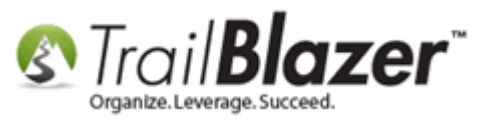

| Γ  | File - Edit - 🗙   🔇                                                                                                    | 0   🖻                    | ) 📚   🖁    | b <b>8</b> ¢ | Suzanne      | Abdalla (92   | 23]      | _            | _    | _     |     |                                                   | 1              |
|----|----------------------------------------------------------------------------------------------------|--------------------------|------------|--------------|--------------|---------------|----------|--------------|------|-------|-----|---------------------------------------------------|----------------|
|    | Title:     Image: Constraint of the second second sec |                          |            |              |              |               | No       | S Photo      |      |       | н   | ome Address<br>PO Box 7727<br>Ann Arbor, MI 48107 |                |
|    | Prior Last Name<br>Nickname                                                                                                    | Prior Last Name Nickname |            |              |              | sabo<br>m     | alla@an  | narborv      |      |       |     |                                                   |                |
|    | Contact Type:                                                                                                    | Individ                  | dual       |              |              | •             |          |              |      |       |     |                                                   |                |
|    | General Household G                                                                                                    | Gallery                  | Attribute  | Poll         | Relation     | Contribute    | Pledge   | Event        | Logs | Sales | Adr | nin                                               | 1              |
|    | Attribute                                                                                                    |                          |            |              |              |               |          | Yes          | Date | 2     |     | Note / Value                                      |                |
|    | 🕨 🗏 💼 Attribute                                                                                                    | 5                        |            |              |              |               |          | $\checkmark$ |      |       |     |                                                   |                |
|    | 🕀 🧰 Addre                                                                                                    | ess Mar                  | nagement   |              |              |               |          |              |      |       |     |                                                   |                |
|    | 🕀 💼 Board                                                                                                    | d Memb                   | per Status |              |              |               |          |              |      |       |     |                                                   |                |
|    | 🕀 🔂 Conta                                                                                                    | act Type                 | e          |              |              |               |          |              |      |       |     |                                                   |                |
|    | E Custo                                                                                                    | om Forn                  | n Check B  | oxes an      | d Radio Bu   | ittons (Get/I | Post JS) |              |      |       |     |                                                   |                |
|    | 😐 📋 Datab                                                                                                    | base Cle                 | eanup      |              |              |               |          |              |      |       |     |                                                   |                |
|    | Dono                                                                                                    | r Assig                  | ned Solici | itor (Boa    | rd Membe     | r)            |          |              | 7.6  |       |     |                                                   | dha annta atla |
|    | Dono                                                                                                    | Attribu                  | g 1-10     | - #1         |              |               |          |              | 11   | you   | l C | pen one or                                        | the contact s  |
|    |                                                                                                    | an Attri                 | bute for ( | ustom (      | Lat Post IS  | Form          |          |              | re   | cor   | d   | cards you ca                                      | n verify which |
|    |                                                                                                    | a Skill I                | level      | Lustoni      | Jet Post J   | TOTIL         |          |              |      |       |     | curus you cu                                      | will will ch   |
|    |                                                                                                    | Folders                  | s - Unable | to Dele      | te (Reuse)   |               |          |              | N    | ot a  | itt | ribute(s) the                                     | y have.        |
| i. | 🕀 🔂 Mailir                                                                                                    | nas                      |            |              |              |               |          |              |      |       |     |                                                   | 1              |
|    | 🕀 🔂 Memt                                                                                                    | bership                  | Level      |              |              |               |          |              |      | /     |     |                                                   |                |
|    | 🗐 🧰 Not (                                                                                                    | stem Def                 | ault)      |              | $\checkmark$ |               |          |              |      | 1     |     |                                                   |                |
|    | Deceased                                                                                                    |                          |            |              |              |               |          | <b>V</b>     |      |       |     |                                                   |                |
|    | Do Not Contact                                                                                                    |                          |            |              |              |               |          |              |      |       |     |                                                   |                |
|    | Please select your email preferences                                                                                                    |                          |            |              |              |               |          |              |      |       |     |                                                   |                |
|    | 🕀 🛅 Preferred Contact Method                                                                                                    |                          |            |              |              |               |          |              |      |       |     |                                                   |                |
|    | 📃 🕀 🛅 Select A SINGLE Rider to Donate Towards (Peer-to-Pee                                                                                                    |                          |            |              |              |               |          |              |      |       |     |                                                   | 19             |
|    | 🕀 🧰 Sourc                                                                                                    | e of Re                  | ecord (Sys | tem Def      | ault)        |               |          | $\checkmark$ |      |       |     |                                                   |                |
|    | 🕀 🧰 Testin                                                                                                    | ng Attri                 | butes (DE  | LETE LAT     | ER)          |               |          |              |      |       |     |                                                   |                |
|    | 🕂 🕀 Volur                                                                                                    |                          |            |              |              |               |          |              |      |       |     |                                                   |                |

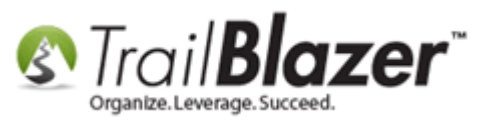

The related resources below link to a variety of other useful articles and videos related to this topic.

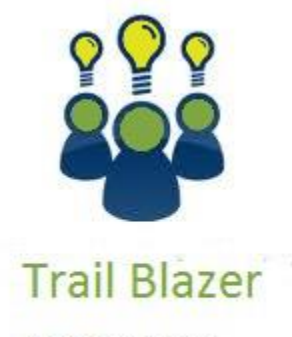

- YouTube Channel
- Knowledge Base Articles
- 3rd Party Resources

### **Related Resources**

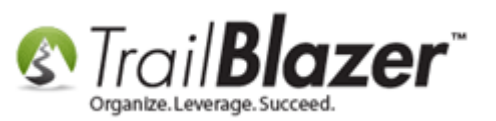

Article: Creating an Attribute Folder and Attribute Items Article: How to Set an Attribute for All Members of a Household En Masse Article: Add Attributes, Attribute Dates, and Attribute Notes to the Grid by Formatting them in as a Columns Article: How to Remove an Attribute Item from a List of Contacts En Masse Article: "I Can't See my Attribute Checkboxes" – How to Adjust the DPI Screen Resolution of your Machine so that Checkboxes Display Correctly Article: How to Merge Attributes Article: Filter Database Access for Different Users by things like Address, a Saved Search Query, and a Specific Attribute Item Article: How to Mass Update a List of Contacts with an Attribute Item Article: Delete an Attribute Folder and an Attribute Item Article: Log Notes vs User Fields vs Attributes Video: Not Attribute Video: Attributes - Delete Video: Attributes – Adding New Video: Attributes – Assign en masse Video: Attributes - Add attribute dates and notes to your lists Additional Service: Trail Blazer NCOA Append (Address Refresh)

## **Trail Blazer Live Support**

- C Phone: 1-866-909-8700
- Email: <u>support@trailblz.com</u>
- **Facebook:** <u>https://www.facebook.com/pages/Trail-Blazer-Software/64872951180</u>

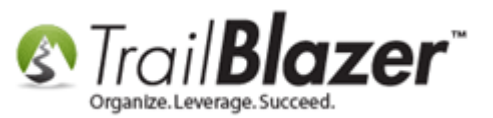

#### **Twitter:** <u>https://twitter.com/trailblazersoft</u>

\* As a policy we require that you have taken our intro training class before calling or emailing our live support team.

<u>*Click here*</u> to view our calendar for upcoming classes and events. Feel free to sign up other members on your team for the same training.

\* After registering you'll receive a confirmation email with the instructions for how to log into the <u>GoToMeeting</u> session where we host our live interactive trainings.

\* This service *is* included in your contract.